# INSTRUCTIVO CONFECCIÓN DE LA BOLETA eRECAUDA

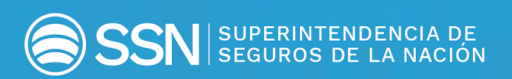

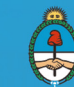

Ministerio de Hacienda Presidencia de la Nación

## INTRODUCCIÓN

El "**eRecauda**", sistema de recaudación de la Administración Pública Nacional, tiene como objetivo permitir al ciudadano obligado con el Estado – ya sea persona humana o jurídica - o bien a un Organismo de la Administración Nacional, generar un Volante Electrónico de Pago (VEP) o una **Boleta de Pago** para posteriormente realizar la transacción en forma electrónica o presencial según corresponda.

Con esta herramienta, el Gobierno Nacional pretende obtener y brindar información oportuna a fin de garantizar la transparencia de la gestión y, además, pretende lograr avances significativos que hagan más eficiente y eficaz el servicio a la ciudadanía.

## GENERACIÓN DE LA BOLETA

## Ingreso al sistema

Secuencia de pasos para completar el ingreso al sistema:

- 1. Acceder al siguiente link: <u>https://erecauda.mecon.gov.ar/erecauda/</u>
- 2. Seleccionar Acceso sin Clave Fiscal

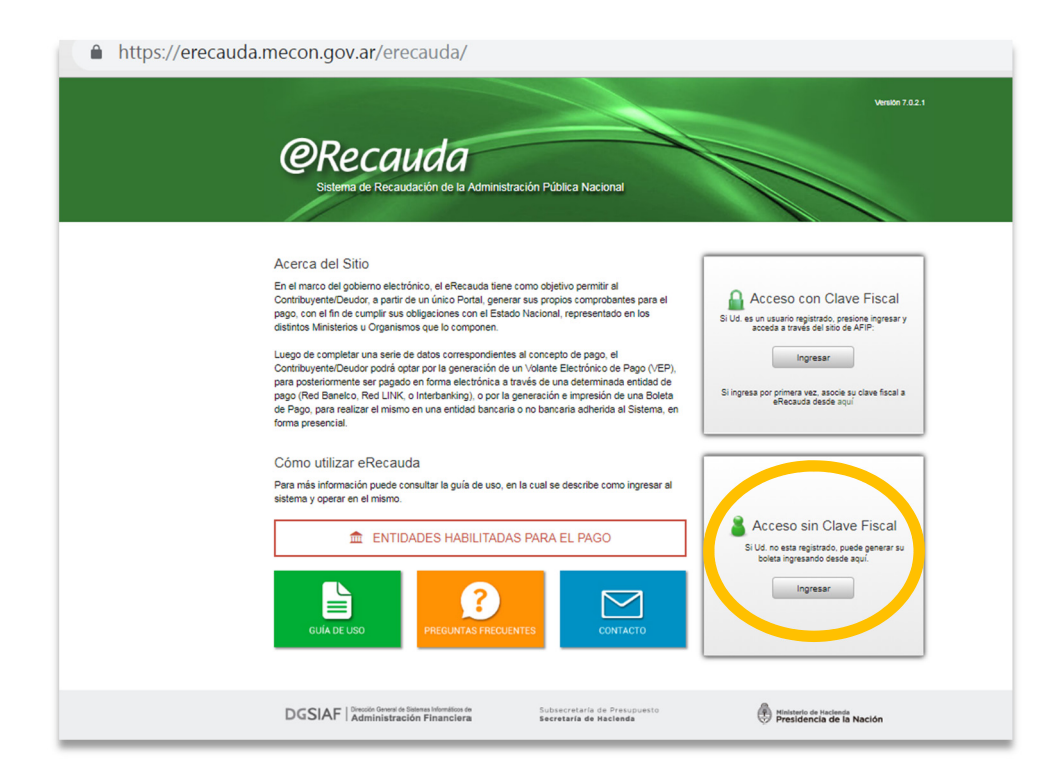

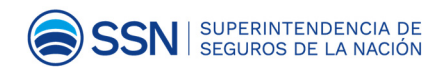

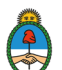

#### 3. Entidad Receptora de los Fondos:

|                  | Generar Comprobante para Pago |
|------------------|-------------------------------|
| ntidad Ordenante | ····                          |
|                  |                               |

Refiere a la Entidad del Estado Nacional destinataria de los fondos.

.on.gov.ar/erecauga/nome

Seleccionar el código "603: Superintendencia de Seguros de la Nación".

|                          | Entidad | Receptora de los Fondos                                                        |   |
|--------------------------|---------|--------------------------------------------------------------------------------|---|
| cauda                    | Código  | Descripción                                                                    |   |
|                          | 0 332   | Ministerio de Justicia y Derechos Humanos (Gastos<br>Propios)                  | 4 |
|                          | 0 334   | Ente de Cooperación Técnica y Financiera del Servicio<br>Penitenciario Federal |   |
|                          | 0 343   | Ministerio de Seguridad                                                        |   |
|                          | 0 347   | Secretaría de Gobierno del Sistema Federal de Medios y<br>Contenidos Públicos  |   |
| Entidad Receptora de los | 0 363   | Secretaría de Gobierno de Agroindustria                                        |   |
| Entidad Ordenante        | 0 366   | Secretaría de Gobierno de Modernización                                        |   |
|                          | 0 379   | Estado Mayor General de la Armada                                              |   |
|                          | 0 450   | Instituto Geográfico Nacional                                                  |   |
|                          | 0 602   | Comisión Nacional de Valores                                                   |   |
|                          | 603     | Superintendencia de Seguros de la Nación                                       |   |
|                          | 0 661   | Comisión Nacional de Regulación del Transporte                                 |   |
|                          | 0 669   | Administración Nacional de Aviación Civil                                      |   |
|                          | 0 670   | Unidad de Información Financiera                                               |   |
|                          | 0 852   | Superintendencia de Riesgos del Trabajo                                        |   |
|                          | 0 905   | Instituto Nacional Central Único Coordinador de Ablación e<br>Implante         |   |
|                          | 0 999   | Tesorería General de la Nación                                                 |   |
|                          |         | Cancelar Ana                                                                   |   |

**Entidad Ordenante**: Refiere al Organismo del Estado que tiene a cargo la gestión de recaudación, sea un ingreso para recaudación propia o bien un ingreso para recaudación de otra Entidad del Estado. En este caso este campo se auto completa.

Hacer clic en el botón "Generar Comprobante de Pago".

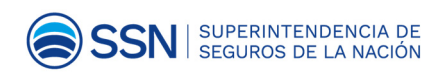

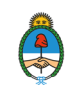

Actualización de datos de Aseguradoras y Reaseguradoras

| Entidad Receptora de los Fondos | Superintendencia de Seguros de la Nación |                     |
|---------------------------------|------------------------------------------|---------------------|
| Entidad Ordenante               | Superintendencia de Seguros de la Nacion |                     |
|                                 | 🚨 Generar Cor                            | nprobante para Pago |
|                                 |                                          |                     |

El cuadro de dialogo refuerza la elección del usuario sobre el Organismo de la Administración Nacional para el cual se realiza el pago. Si es correcto se elegirá el botón "**Aceptar**", en caso incorrecto, seleccionará el botón "**Cancelar**", volviendo a la página anterior para elegir la Entidad Receptora de los Fondos adecuada.

|                                                         | 🖉 Generar Comprobante para Pago                             |
|---------------------------------------------------------|-------------------------------------------------------------|
|                                                         |                                                             |
|                                                         | *                                                           |
| Se dará inicio a una serie<br>seleccionar/completar par | de pasos que Ud. deberà<br>a generar un Comprobante para el |
| pago a favor de Superinte                               | ndencia de Seguros de la Nación                             |
|                                                         | Aceptar Cancelar                                            |
|                                                         | Aceptar Cancelar                                            |

4. Seleccionar la opción "PAGO A SSN: MULTAS/FOTOCOPIAS/OTROS NO TRIBUTARIOS/G20".

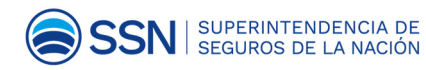

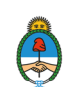

|                                 | Generación de Comprobante para Pago      |                          |
|---------------------------------|------------------------------------------|--------------------------|
| 1. Seleccionar el Concepto      | 2. Complete los Datos                    | 3. Genere el Comprobante |
|                                 |                                          |                          |
| Entidad Receptora de los Fondos | Superintendencia de Seguros de la Nación |                          |
| Entidad Ordenante               | Superintendencia de Seguros de la Nación |                          |
| Conceptos de Pago               |                                          |                          |
| Filtro de Búsqueda              |                                          |                          |
| PAGOS A SSN: MULTAS / FOT       | DCOPIAS / OTROS NO TRIBUTARIOS / G20     |                          |

 Luego de elegir esta opción se despliega un listado. Seleccionar: "Derecho Anual de Actuación de Agentes Institorios". A continuación oprimir "Continuar".

| 1 01 - 10 1                                          | Generación de Comprobante para Pago            |                          |
|------------------------------------------------------|------------------------------------------------|--------------------------|
| 1 01-1-10-1-1                                        |                                                |                          |
| <ol> <li>Seleccionar el Concepto</li> </ol>          | 2. Complete los Datos                          | 3. Genere el Comprobante |
| PART AND A                                           |                                                |                          |
| Entidad Receptora de los Fondos                      | Superintendencia de Seguros de la Nación       |                          |
| Entidad Ordenante                                    | Superintendencia de Seguros de la Nación       |                          |
|                                                      |                                                |                          |
| Conceptos de Pago                                    |                                                |                          |
| Filtro de Búsqueda                                   | Q                                              |                          |
| PAGOS A SSN: ART / SCVO / B                          | OMBERIL PARA ART                               |                          |
| PAGOS A SSN: MULIAS / FOTO<br>ACTUALIZACIÓN DE MATRÍ | CULAS ADELIDADAS (LIQUIDADOR DE SINIESTROS Y A | VERIAS)                  |
| DERECHO ANUAL DE ACTU                                | JACION DE AGENTES INSTITORIOS                  |                          |
| DERECHO DE INSORIF CIÓI                              | (LIQUIDADOR DE CINICOTROS Y AVERIAS)           |                          |
| DERECHO DE INSCRIPCIÓ                                |                                                |                          |
| FOTOCOPIAS (STAND DE V                               | ENTAS Y PUBLICACIONES)                         |                          |
| GRUPO DE LOS 20                                      |                                                |                          |
| MATRÍCULA DE LIQUIDADO                               | R DE SINIESTROS Y AVERÍAS                      |                          |
| MATRICULA DE PRODUCTO                                | DR ASESOR DE SEGUROS                           |                          |
| MATRICULA DE SOCIEDAD                                | DE PRODUCTOR ASESOR DE SEGUROS                 |                          |
| OTROS                                                |                                                |                          |
| PROSAS                                               |                                                |                          |

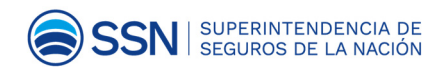

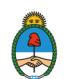

6. Completar la siguiente información

**ACLARACIÓN:** Los campos en AMARILLO **son obligatorios** -si no se completan, no se generará la boleta.

| contribuyence / Deudor                 | CUIT/CUIL/CDI  |                   | <b>T</b> |
|----------------------------------------|----------------|-------------------|----------|
| Denominación                           |                |                   |          |
| Obligado / Usuario                     |                | ▼                 |          |
| Denominación                           |                |                   |          |
| Moneda de Pago PESC<br>Importe de Pago | ARGENTINO      |                   |          |
| ocumento de Instrucción                |                | Norma de Respaldo |          |
| Тіро                                   |                | Тіро              |          |
| Número                                 |                | Número            |          |
| Año                                    |                | Año               |          |
| Seleccionar archivo Ningú              | in accionado 🛛 |                   |          |
| Observaciones                          |                |                   |          |
|                                        |                |                   |          |
|                                        |                |                   |          |
|                                        |                |                   | //       |

**CUIT:** Ingresar el Nº correspondiente al Agente Institorio (sin guiones).

**Importe de Pago:** Es el monto correspondiente al Derecho Anual de Actuación vigente. P.e.: 10000

#### 7. Datos de Contacto

| Datos de Contacto  |  |  |  |
|--------------------|--|--|--|
| Teléfono           |  |  |  |
| Correo Electrónico |  |  |  |

Ingresar **Nº de Teléfono** y dirección de **Correo Electrónico.** 

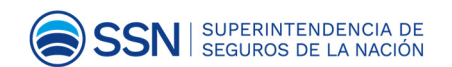

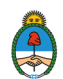

#### 8. Datos Específicos.

| Datas Faces/Face                    |  |
|-------------------------------------|--|
| Datos Específicos                   |  |
| Año Expediente                      |  |
| Autos                               |  |
| Número Cupón                        |  |
| Moneda de la Operación              |  |
| MonedaOrigen                        |  |
| Lotizacion<br>Importe Moneda Origen |  |
|                                     |  |

**Año de Expediente:** seleccionar el año en curso (NO vencido del Derecho de Actuación) p.e.: 2019.

**Número de Cupón:** Ingresar el Nº de Matrícula RAI (en caso de no recordarlo, verificar el mismo en el sistema RAI - <u>http://seguro2.ssn.gob.ar/rai</u>.

Moneda Origen: Seleccionar el código "ARP - Pesos Argentinos" y aceptar.

Importe Moneda Origen: Reiterar el monto correspondiente al "Derecho Anual de Actuación" vigente. P.e.: 10000.

| Importe Moneda Origen |          |        |             |
|-----------------------|----------|--------|-------------|
| Importe Honeda Origen |          |        |             |
|                       |          |        |             |
|                       |          |        |             |
|                       |          |        |             |
|                       | Cancelar | Volver | Continuar > |

#### Oprimir "Continuar"

 Corroborar que los datos ingresados sean correctos. Tildar la opción "Generar Boleta de Pago".

Completar el "Captcha" (Imagen alfanumérica que le aparece).

Oprimir en "**Finalizar**" para generar la boleta.

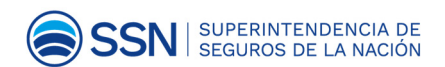

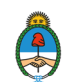

|   |                                 | Generación                             | de Comprobante para Pago |                 |           |           |
|---|---------------------------------|----------------------------------------|--------------------------|-----------------|-----------|-----------|
| 1 | 1. Seleccionar el Concepto      | 2. co                                  | mplete los Datos         | 3. Genere el Co | mprobante |           |
|   | Entidad Receptora de los Fondos | Superintendencia de                    | Seguros de la Nación     |                 |           |           |
|   | Entidad Ordenante               | Superintendencia de                    | Seguros de la Nación     |                 |           |           |
|   | Concepto                        | RECURSOS PROPIOS - DERECHO INSCR PAS   |                          |                 |           |           |
|   | Contribuyente / Deudor          | CUIT/CUIL/CDI                          | 20111111112              |                 |           |           |
|   | Denominación                    | RODRIGO X                              | 201111112                |                 |           |           |
|   | Obligado / Usuario              | DNI                                    | 11111111                 |                 |           |           |
|   | Denominación                    |                                        |                          |                 |           |           |
|   | Moneda de Pago                  | PESO ARGENTINO                         |                          |                 |           |           |
|   | Importe de Pago                 | 1.035.00                               |                          |                 |           |           |
|   | Medio de Pago / Entidad de Pago | Gene     MACGB Fecha de Vencimiento pa | rar Boleta de Pago       |                 |           |           |
|   |                                 |                                        |                          | Cancelar        | Volver    | Finelizer |

#### **10.** Boleta de Pago

Una vez generada la Boleta de Pago, se contará con un plazo determinado para efectivizar el mismo de manera presencial ante la Entidad de pago correspondiente.

El plazo de pago establecido es de 25 días.

| Administración Nacional<br>Tesorería General de la Nación | BO       | LETA DE PAGO | OSIRIS          |
|-----------------------------------------------------------|----------|--------------|-----------------|
| Boleta Nro:                                               | Emisión: | Vencimiento: |                 |
| Contribuyente/Deudor                                      |          |              | FORMULARIO 6250 |
| Entidad Ordenante:                                        |          |              | 1               |
| Obligado/Usuario:                                         |          |              |                 |
| Concepto de Pago:                                         |          |              |                 |
| Importe de Pago :                                         |          |              |                 |
|                                                           |          |              |                 |
|                                                           |          |              |                 |
|                                                           |          |              |                 |
|                                                           |          |              |                 |
|                                                           |          |              |                 |
|                                                           |          |              | í.              |
| III                                                       |          |              | l               |

En caso de no abonar en término se deberá generar una nueva boleta.

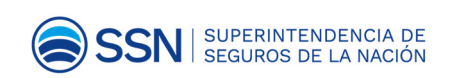

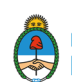

### Comunicar el Pago

**11.** Una vez realizado el pago, remitir copia de la boleta a: informealproductor@ssn.gob.ar; (indicando en el cuerpo del mail el número de matrícula RAI).

De esta manera queda registrado en el sistema RAI el cumplimiento por parte del Agente Institorio.

### Pagar otros períodos

12. Para abonar períodos vencidos, se debe solicitar a informealproductor@ssn.gob.ar la confección de la respectiva boleta en el sistema **eRecauda**, la misma será remitida por esa vía.

Para que se pueda generar esta boleta, deberá indicar en el cuerpo del e-mail los siguientes datos:

- CUIT del Agente Institorio
- Nº Matrícula RAI
- Correo electrónico y teléfono de contacto
- el/los **períodos** a abonar

A vuelta de e-mail, se le remitirán tantas boletas como períodos deba abonar.

- 13. La Boleta tiene un vencimiento de 25 días. Operado el mismo deberá solicitar mediante el procedimiento indicado en punto anterior la generación de una nueva boleta.
- 14. A fin que se ingresen los datos en el sistema RAI y quede debidamente registrado el cumplimiento.

Una vez efectivizado el pago, remitir copia de la boleta a: informealproductor@ssn.gob.ar.

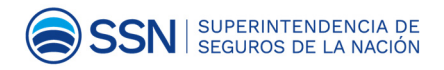

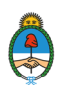